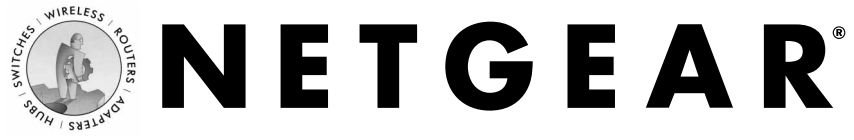

## Wireless Ethernet Bridge 802.11g WGE101

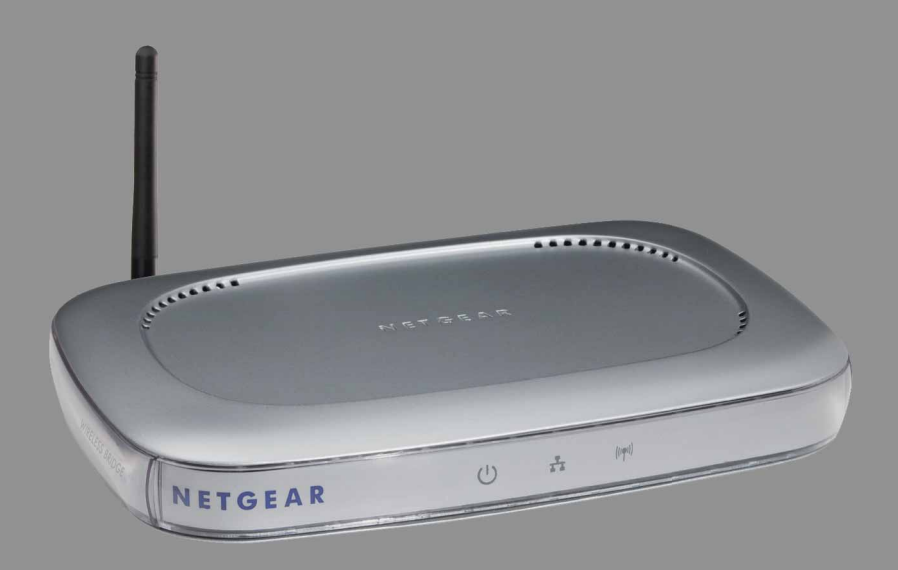

## **User's Guide**

## **Table of Contents**

| Introduction                                                                            |
|-----------------------------------------------------------------------------------------|
| Package Contents                                                                        |
| System Requirements                                                                     |
| 1: Preparing to Install the WGE101                                                      |
| Placement and Range Guidelines2                                                         |
| Operating Mode                                                                          |
| WGE101 Default Wireless Configuration Settings                                          |
| 2: Installing the WGE101                                                                |
| Directly Connecting to an Ethernet-enabled Device                                       |
| Using the Bridge with a Hubx                                                            |
| 3: Configuring Your WGE101x                                                             |
| Identifying the Wireless Network Name (SSID), IP Address,<br>and WEP Security Settingsx |
| Using the Browser-based Configuration Software                                          |
| Configuring the Bridge for Your Wireless Network                                        |
| Changing the Password for the Bridgex                                                   |
| Enabling WEP Security on the Bridgex                                                    |
| Upgrading the Bridgex                                                                   |
| Configuring for an Ad Hoc Wireless Network                                              |
| WGE101 802.11g Wireless Ethernet Bridge Lights and Settings                             |
| WGE101 802.11g Wireless Ethernet Bridge Lights                                          |
| Restoring the Bridge to the Default Settings                                            |
| WGE101 802.11g Wireless Ethernet Bridge Status Settings                                 |
| Troubleshooting Tips                                                                    |
| WGE101 802.11g Wireless Ethernet Bridge Specificationsx                                 |
| System Requirements for the Bridgex                                                     |
| WGE101 802.11g Wireless Ethernet Bridge Specifications                                  |
| Environmental Specificationsx                                                           |

# **1** Preparing to Install the WGE101

## Introduction

Thank you for purchasing a NETGEAR WGE101 802.11g Wireless Ethernet Bridge. With this bridge you can connect one or more gaming consoles, personal computers, printers, or other Ethernet-enabled devices to communicate with your network.

Note: If you have a wired network, you must have a wireless router or access point set up in the network. To connect more than one device to the bridge you must use a hub.

This guide shows you how to connect the bridge and configure it for your network — whether to work with a wireless router or access point, or to work with other wireless devices. Setup is easy – follow the instructions in this guide and your network will be up and running quickly.

### Package Contents

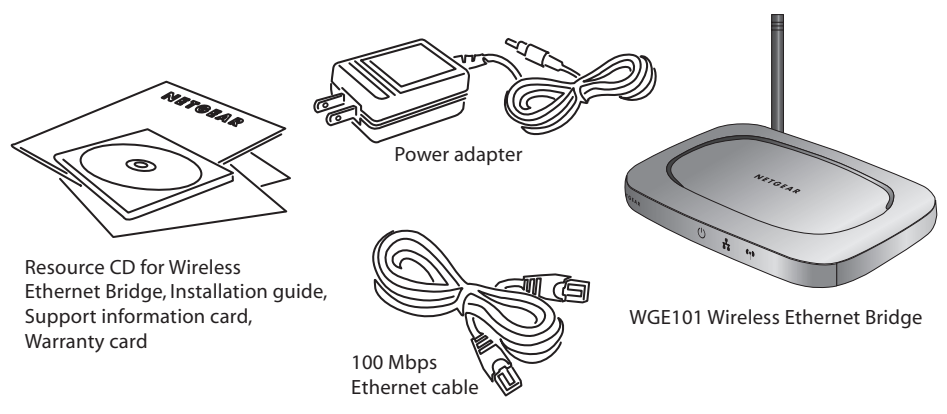

The product package should contain the following items:

- WGE101 802.11g Wireless Ethernet Bridge
- Power adapter
- Ethernet cable
- *Resource CD for Wireless Ethernet Bridge*, that includes the user manual for the Model WGE101 802.11g Wireless Ethernet Bridge in Adobe® Acrobat® PDF file format
- Installation Guide
- Warranty card
- Support information card

## System Requirements

Before installing the WGE101 802.11g Wireless Ethernet Bridge, please make sure that these minimum requirements have been met:

- For connecting into a wired network, you must have the network set up and working with an access point or wireless router.
- For creating an ad hoc network without an access point, all devices must have a receiver/transmitter. (The receiver/transmitter may be another WGE101 bridge.)

If the default settings on the bridge do not work, you will need to configure the bridge. Also, if you have more than one WGE101 in the network, only one can use the default IP address. You'll have to configure the others with unique IP addresses. To configure the bridge with the configuration software, you must have a personal computer with a Internet browser software installed, such as Microsoft Internet Explorer 5.0 (or later) or Netscape Navigator 4.7 (or later).

## Placement and Range Guidelines

Computers and other Ethernet-enabled devices can connect over 802.11g wireless networks indoors at more than 500 feet. (For 802.11b wireless networks, the maximum is 500 feet.) However, the operating distance or range of your wireless connection can vary significantly based on the physical location of the WGE101 802.11g Wireless Ethernet Bridge. For best results, avoid potential sources of interference, such as:

- Large metal surfaces
- Microwaves
- 2.4 GHz cordless phones

In general, 802.11g wireless devices can communicate through walls. However, if the walls are constructed with concrete or have metal (or metal mesh), the effective range will decrease if such materials are between the wireless devices.

## **Operating Mode**

The WGE101 Wireless Ethernet Bridge operates in either infrastructure or ad hoc mode.

- Infrastructure mode is used when you have a wireless access point or router connected to a wired network. In infrastructure mode the wireless devices and computers communicate with the wired network (and other wireless devices) through the wireless router or access point. For example, a wireless router lets multiple computers share a single cable or DSL broadband Internet connection.
- You use the bridge in ad hoc mode if you have a small, wireless-only network and all the devices have wireless transmitters/receivers. In this case, there's no need for an access point or a router for the wireless devices communicate directly to one another.

### WGE101 Default Wireless Configuration Settings

Note: If you are setting up a new wireless network, please set up the network and make sure it works *before* adding the WGE101 Wireless Ethernet Bridge into the network.

You will need to identify the wireless configuration and security parameters already defined in your wireless network.

Note: All NETGEAR, Inc. 802.11g and 802.11b wireless access products use the similar factory settings as the WGE101 and will work without any configuration changes.

The factory default settings for your WGE101 802.11g Wireless Ethernet Bridge are:

- Mode (Infrastructure or Ad-Hoc): Infrastructure
- Wireless network name Service Set Identification (SSID): Any

**Note:** Any means the bridge will connect to the first access point or wireless router that responds to the bridge's request for connection. This may not be the strongest signal or the closest access point or router. For the WGE101 Wireless Ethernet Bridge to communicate with a specific wireless router or access point, both devices must be configured with the same SSID.

- User ID: admin
- Password: password
- Authentication type: Auto
- WEP security: **Disabled**
- Country/Region: U.S.A.

**Warning:** Having the bridge set to the wrong country or region may result in the violation of local laws.

WGE101-specific default settings:

- IP address: **192.168.0.201**
- Protocol: Static
- Device name: netgearnnnn (where nnnn is the last 4 digits of the MAC address)
- Data rate: **b/g combo**

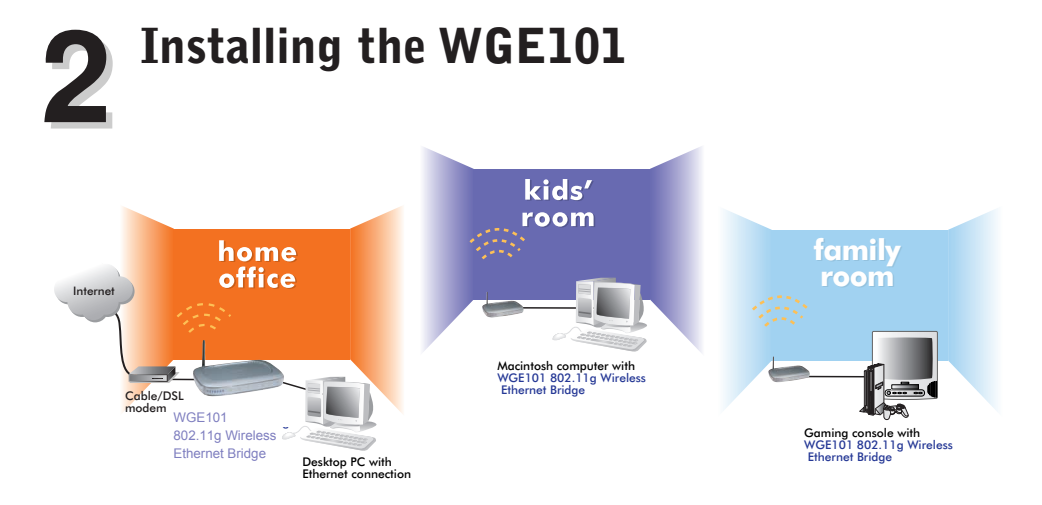

This section provides instructions for connecting the WGE101 802.11g Wireless Ethernet Bridge, using the default settings, to either a single Ethernet-enabled device or to multiple devices through a hub.

**Note:** If you find that the default settings don't work, if you know that you've configured your wireless network with WEP security, if you're placing more than one WGE101 bridge on the network, or if you are not in the United States, you'll have to configure the bridge before connecting it to the Ethernet-enabled device(s). To configure the bridge, see *Configuring Your WGE101* on page xxx.

### Connecting the Bridge to a Single Device

- 1. Unpack the box and verify the contents.
- 2. Identify a flat surface where you will put the wireless bridge. For best results, follow these guidelines:
  - Place it away from potential sources of interference, such as computers, monitors, TVs, microwaves, cordless phones, or large metal surfaces.

Warning: Failure to follow these guidelines can cause intermittent or complete failure of wireless connectivity.

- Place it in an elevated location such as a high shelf or on a wall in the center of your wireless access area.
- 3. Lift the bridge's antenna so it is vertical.
- 4. Turn off the gaming console or other Ethernet-enabled device.

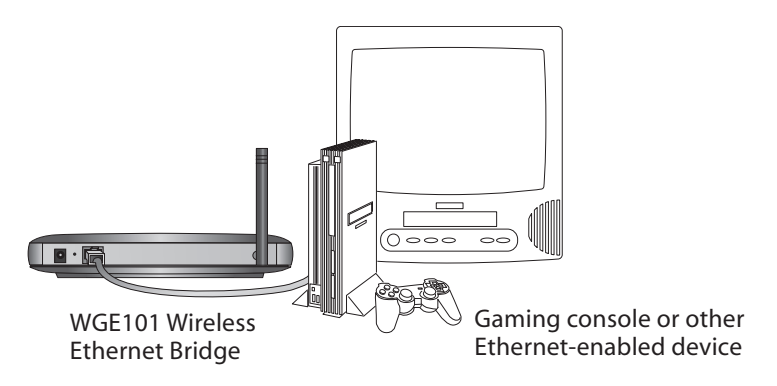

- 5. Connect the provided Ethernet cable between the WGE101 Wireless Bridge and the gaming console or other Ethernet-enabled device.
- Connect the power adapter to the wireless bridge and plug the power adapter in to a power outlet. The Power () and Wireless LAN (♥) lights should light up.
- 7. After you see the Wireless LAN light (\*\*\*) light up, turn on the gaming console or other Ethernet-enabled device.

If the bridge and the Ethernet-enabled device are successfully connected, the Network light  $\frac{1}{2}$  will light up. This light flashes when there is network activity.

Note: If your setup works with the default settings, you don't need to configure the bridge *unless* you need to change the Country/Region setting from the default setting (U.S.A.) or you need to assign a unique IP address to subsequent WGE101 bridges. See page xxx for information on configuring the bridge.

### **Connecting the Bridge to Multiple Devices**

- 1. Unpack the box and verify the contents.
- 2. Identify a flat surface where you will put the wireless bridge. For best results, follow these guidelines:
  - Place it away from potential sources of interference, such as computers, monitors, TVs, microwaves, cordless phones, or large metal surfaces.

Warning: Failure to follow these guidelines can cause intermittent or complete failure of wireless connectivity.

- Place it in an elevated location such as a high shelf or on a wall in the center of your wireless access area.
- 3. Lift the bridge's antenna so it is vertical.
- 4. Turn off the gaming consoles or other Ethernet-enabled devices.

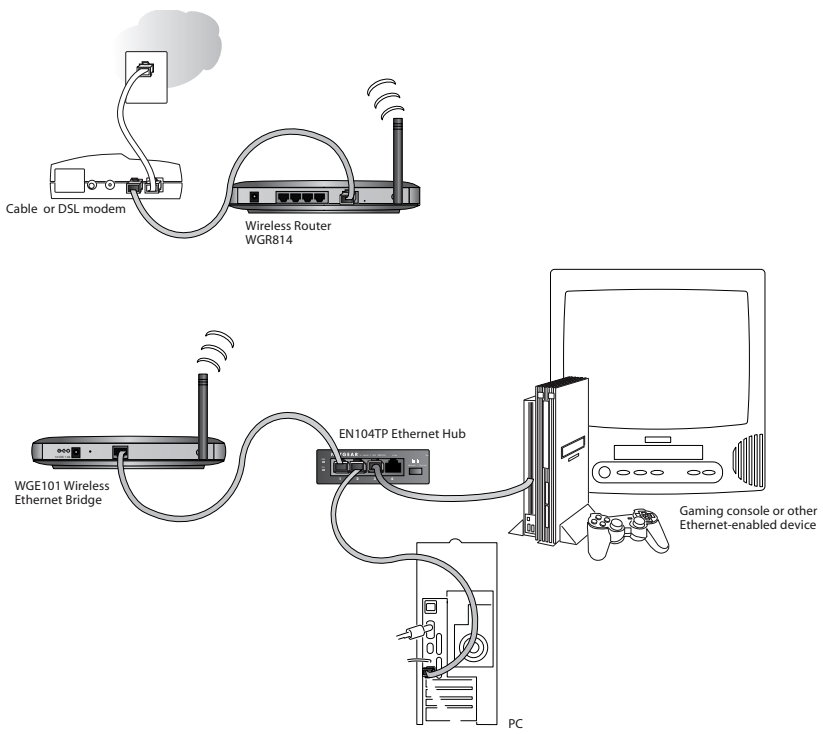

- 5. Connect the provided Ethernet cable between the WGE101 Wireless Bridge and the hub.
- 6. Connect each gaming console or other Ethernet-enabled device to the hub using an Ethernet cable.
- 7. Connect the hub's power adapter and plug that power adapter in to a power outlet.
- Connect the bridge's power adapter and plug the power adapter in to a power outlet. The Power () and Wireless LAN <sup>((●)</sup> lights should light up.
- After the Wireless LAN light <sup>(€</sup> ♥<sup>3</sup>) lights up, turn on the gaming console(s) or other Ethernet-enabled device(s).

If the bridge, hub, and the Ethernet-enabled devices are successfully connected, the Network light  $\frac{1}{14}$  will light up. This light flashes when there is network activity.

Note: If your setup works with the default settings, you don't need to configure the bridge *unless* you need to change the Country/Region setting from the default setting (U.S.A.) or you need to assign a unique IP address to subsequent WGE101 bridges. See page xxx for information on configuring the bridge.

# **3** Preparing To Configure Your WGE101

If the default settings don't work in your wireless network, if you are in a country or region other than the United States, or if you have multiple WGE101 bridges on the network, you need to configure the bridge.

## **Identifying the Wireless Network Settings**

You may want to print this page separately, fill in the configuration parameters, and put it in a safe place for possible future reference. For an existing wireless network, the person who set up the network will be able to provide this information.

**Note:** For wireless devices and the bridge to communicate with each other, each must be configured with the same SSID, WEP security settings, and the same IP subset address.

• Wireless Network Name (SSID): The Service Set Identification (SSID) identifies the wireless local area network. Any is the default WGE101 SSID. If you have named your wireless network with a different SSID, write your network's SSID on the line below.

Wireless network name (SSID):

• **Bridge IP Address:** Your Ethernet network has an IP subset address given as a set of three numbers plus a last set of unique numbers (xxx.xxx.yyy) to identify each device on the network. The default IP address for the bridge is **192.168.0.201**. To communicate to your Ethernet network, the bridge must have a unique address consistent with your network's IP address. If you need to change the bridge's IP address, write down the new address.

Bridge's IP address: \_\_\_\_\_

• **WEP Security Encryption key:** The default WEP encryption mode of the bridge is disabled. If you have set up WEP security on your wireless network (through the router or access point), you'll need to configure the bridge using the same WEP security parameters.

WEP Encryption Key Length, circle one: 40/64 or 128 bits

WEP Encryption Passphrase, if used: \_\_\_\_\_

A passphrase is used to automatically generate the WEP hexadecimal numbers for the key. Otherwise, you will have to manually enter up to four hexadecimal numbers.

WEP Hexadecimal Numbers:

## Connecting the Bridge to a Computer

You use browser-based configuration software to configure the bridge. To do access the software, the bridge must be directly connected (or connected through a hub) to a computer that has an Internet browser installed. If, for example, the bridge is connected to a game box, you'll have to connect the bridge to a computer to be able to configure the bridge.

To connect the bridge to a computer:

- 1. If your network has awireless router or access point, make sure it is powered up.
- 2. Power down the Ethernet-enabled computer.
- 3. Connect the provided Ethernet cable between the computer and the bridge.
- 4. Power up the bridge.
- 5. Power on the computer.

#### **Checking and Changing the Computer's IP Address**

If your wireless network has an IP address other than 192.168.0.yyy, you may need to change the IP address on the bridge before making any other changes.

Note: All NETGEAR products use 192.168.0.yyy. If you have NETGEAR wireless products working in your wireless network without configuration changes, you won't need to check or change IP addresses.

#### Windows 98/Me

- 1. Choose Settings>Control Panel from the Start menu.
- 2. Double-click the Network icon.
- 3. Click the **Configuration** tab.
- 4. In the list of installed network components, select the TCP/IP entry for the computer's Ethernet adapter or NIC.
- 5. Click Properties.
- 6. Click the IP Address tab.
- 7. If Obtain an IP address automatically is selected, select Specify an IP Address.
   OR
   If Specify an IP Address is already selected, note the current IP address.
- 8. Change the IP address to **192.168.0.230**.
- 9. Click OK twice to close the Network control panel and save any changes.
- 10. If you made a change, restart the computer.

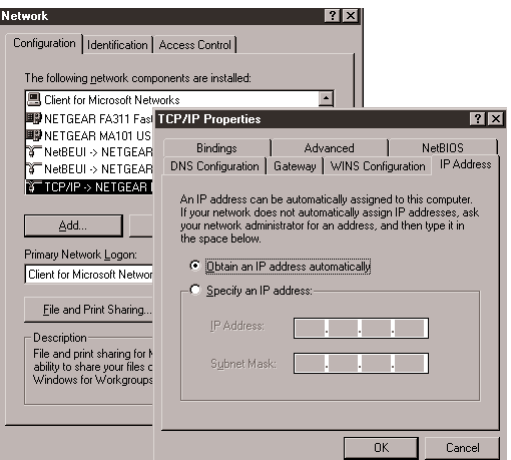

Note: After you've changed the settings on the bridge, you'll have to reset the TCP/IP Properties: IP Address tab values back to their original state.

#### Windows 2000/XP

- 1. Right-click My Network Place and choose Properties.
- 2. Double-click Local Area Network Connection and click Properties.
- 3. Select Internet Protocol (TCP/IP) and click Properties.
- 4. If Obtain an IP address automatically is selected, select Use the following IP Address. OR

If Use the following IP Address is selected, note the current IP address.

- 5. Change the IP address to **192.168.0.230**.
- 6. Click OK twice and click Close to save any changes.
- 7. If you made a change, restart the computer.

Note: After you've changed the settings on the bridge, you'll have to reset the Internet Protocol (TCP/IP) Properties values back to their original state.

#### Mac OS 8.6 or 9.x

- Choose Control Panels >TCP/IP from the Apple (<sup>(\*)</sup>) menu.
- 2. If not already selected, select **Ethernet** in the Connect via list.
- If Manually isn't selected in the Configure list, note the current selection and select Manually. OR

If **Manually** is selected, note the current IP addrss.

- 4. Change the IP address to **192.168.0.230** and click the close box.
- 5. If asked, click Save.

Note: After you've changed the settings on the bridge, you'll have to reset the TCP/IP dialog box back to its original state.

#### Mac OS X

- 1. Choose System Preferences from the Apple ( ) menu.
- 2. Double-click Network.
- 3. If not already selected, select Built-in Ethernet in the Configure list.

|                    | TCP/IP (DSL)      |
|--------------------|-------------------|
| Connect via:       | Ethernet 🔹        |
| Configure:         | Using DHCP Server |
| DHCP Client ID :   |                   |
| IP Address:        | 10.0.0.3          |
| Subnet mask:       | 255.255.255.0     |
| Router address:    | 10.0.0.1          |
| Name server addr.: | Search domains:   |
| 0                  |                   |

If Manually isn't selected in the Configure list, note the current selection and select Manually. 4. OR

If Manually is selected, note the current IP addrss.

Change the IP address to 192.168.0.230 and click Apply Now. 5.

Note: After you've changed the settings on the bridge, you'll have to reset the Network: TCP/IP values back to their original state.

### **Changing the Bridge's IP Address**

- Start your browser software. 1.
- Type http://192.168.0.201 as the Web address and press 2. Enter (or Return).

You'll see the Status page.

- To change the IP address for the bridge to match your wireless network, click IP Settings. 3.
- Type admin as the User ID and type password as the Password. 4.
- 5. Click **OK**.
- 6. Select Use this IP address and type the correct IP address for the bridge. The first three sets of numbers (xxx.xxx.yyy) should be the same as your access point or router. The last set of numbers (.yyy) should be a set of unique numbers on your network.

Note: If you have multiple WGE101 bridge's in your network and want to use the default IP address of 192.168.0.201, only one bridge can use this default IP address. You'll have to create IP addresses unique to your network using 192.168.0.nnn, where nnn is a unique number for each device.

OR

If your network has a router with a router table, change the Protocol to DHCP. (By doing this, the bridge's IP address is assigned dynamically by the router and you'll be able to find out what the bridge's current IP address is and use that for any subsequent changes.)

- Click Apply. 8.
- 9. Click Logout.
- 10. Restore the computer to its previous network settings. See the previous section, Checking and Changing the Computer's IP Address, for details.

### NetBIOS Name Procedure

If you're familiar with using a device's NetBIOS name, you may use it in the Internet browser instead of the IP address to access the configuration software. The WGE101 NetBIOS name is netgearxxxx, where xxxx stands for the last four digits of the WGE101 MAC address, which is found on the device's label.

# **4** Configuring the Bridge for Your Wireless Network

You use browser-based configuration software to configure the bridge. To do so, you must have the bridge directly connected to a computer that has an Internet browser installed. See *Installing the WGE101* on page 4.

Once you are logged into the configuration software, you can view the status of your home wireless network and current configuration of the bridge, change the password, enable WEP security (if you have it set up on your wireless network), select a specific network for the wireless connection, or make other configuration changes.

- 1. Start your browser software.
- 2. Type http:// followed by the bridge's IP address as the web address and press Enter (or Return).

Note: The default value is **192.168.0.201**. If you've set the bridge to use DHCP, check the router table to find out what the currect address is for the bridge.

You'll see the Status page.

- 3. Click Wireless Settings.
- 4. To communicate to a specific wireless router or access point, select the SSID name.

Note: If you have NETGEAR wireless devices, the default SSID is Wireless or NETGEAR.

5. If you are not in the United States, select the correct country or region from the Country/Region list. Click **Yes** to accept the new country or region.

Warning: Having the bridge set to the wrong country or region may result in the violation of local laws.

- 6. Click Apply.
- 7. If you are through making changes, click Logout.
- 8. To use the bridge with a different computer, other Ethernet-enabled device, or with a hub, return to *Installing the WGE101* on page xxx to connect the bridge.

#### Changing the Password for the Bridge

- 1. Start your browser software.
- 2. Type http:// followed by the IP address for the bridge as the Web address and press Enter (or Return).

Note: The default value is **192.168.0.201**. If you've set the bridge to use DHCP, check the router table to find out what the currect address is for the bridge.

You'll see the Status page.

- 3. To change the password, click Change Password.
- 4. Type **admin** as the User ID and type the current password (**password** is the default) as the Password.
- 5. Click OK.
- 6. Type the old password in the Old Password box.
- 7. Type a new password in the New Password box.
- 8. Re-type the new password in the Confirm Password box.
- 9. Click Apply.
- 10. If you are through making changes, click Logout.

### Changing the Security Settings on the Bridge

To prevent others from accessing your wireless network, you may enable WEP (Wired Equivalent Privacy) security on your wireless network. If you do so, you'll need to enable WEP security in all the devices. If you filled in the parameters on page 6, you may want to refer to this page .

Note: The default security setting has WEP security disabled.

- 1. Start your browser software.
- 2. Type http:// followed by the IP address for the bridge as the Web address and press Enter (or Return).

Note: The default value is **192.168.0.201**. If you've set the bridge to use DHCP, check the router table to find out what the currect address is for the bridge.

You'll see the Status page.

- 3. To change the WEP settings, click Wireless Settings.
- 4. Type **admin** as the User ID and type the current password (**password** is the default) as the Password.
- 5. Click OK.
- 6. Select Web Data Encryption to enable WEP security.
- 7. Select **Open System** or **Shared** as the Authentication Type.
- 8. Select 40/64 or 128 as the Key Length.
- 9. If the key is determined through software, type the phrase in the Passphrase box and click **Generate**.

OR

If you entered a key manually for your wireless router or access point, select a Key and type the hexadecimal values that are used with the wireless router or access point.

- 10. Click Apply.
- 11. If you are through making changes, click Logout.

## Upgrading the Bridge

If there's a firmware upgrade, download the software from www.NETGEAR.com to your computer and then use the browser-based configuration software to upgrade the bridge.

- Start your browser software. 1.
- Type http:// followed by the IP address for the bridge as the 2. Web address and press Enter (or Return).

Note: The default value is 192.168.0.201. If you've set the bridge to use DHCP, check the router table to find out what the currect address is for the bridge.

You'll see the Status page.

- To upgrade the bridge, click Upgrade Firmware. 3.
- Type admin as the User ID and type the current password (password is the default) as the 4. Password.
- Click OK. 5.
- Click Browse and locate the downloaded software. 6.
- 7. Click Upload.
- If you are through making changes, click Logout. 8.

### Configuring the Bridge for Ad Hoc Mode

You may use this bridge in a wireless-only network where the wireless devices are all set to ad hoc mode. By default, the bridge is set to infrastructure mode; therefore, you'll need to change the Network Type on the Wireless Settings page.

Note: In an ad hoc network, all devices must have the same SSID, WEP settings, and IP network subset address with a unique identifying number (xxx.xxx.xxx.yyy).

- Start your browser software. 1.
- Type http:// followed by the IP address for the bridge as 2. the Web address and press Enter (or Return).

Note: The default value is 192.168.0.201. If you've set the bridge to use DHCP, check the router table to find out what the currect address is for the bridge.

You'll see the Status page.

- 3. Click Wireless Settings.
- Type admin as the User ID and type the current password (password is the default) as the 4. Password.

- 5. Click OK.
- 6. Select **Ad Hoc** as the Network Type.
- 7. Click Apply.
- 8. If you are through making changes, click Logout.

## Setting the Bridge's Data Rate

The wireless Ethernet standard, 802.11, supports several data rates — the most common are the 802.11b and the 802.11g standards. The 802.11b standard is slower with a maximum data rate of 11 Mbps. The 802.11g standard supports data rates up to 54 Mbps. By default the WGE101 bridge is set to connect at either standard, but it tries first using the 802.11g standard. If you want to force the bridge to connect using a specific standard, you can change the data rate on the Wireless Settings page.

Note: The actual data rates achieved can be much lower than the maximum depending on the devices, distances, and interference.

- 1. Start your browser software.
- Type http:// followed by the IP address for the bridge as the Web address and press Enter (or Return).

Note: The default value is **192.168.0.201**. If you've set the bridge to use DHCP, check the router table to find out what the currect address is for the bridge.

You'll see the Status page.

- 3. Click Wireless Settings.
- 4. Type **admin** as the User ID and type the current password (**password** is the default) as the Password.
- 5. Click OK.
- 6. Select either **B** only (802.11b) or **G** only (802.11g) as the Data Rate.
- 7. Click Apply.
- 8. If you are through making changes, click Logout.

## WGE101 802.11g Wireless Ethernet Bridge Lights and Settings

#### WGE101 802.11g Wireless Ethernet Bridge Lights

The WGE101 802.11g Wireless Ethernet Bridge has the following three lights, which give you feedback on the status of your wireless connection:

|             | PWR  | Green | OFF: No power to the unit.<br>ON: Power applied to the unit.                                                                      |
|-------------|------|-------|----------------------------------------------------------------------------------------------------|
| <b>«</b> ●» | WLAN | Green | OFF: No wireless LAN activity.<br>Flashing: Searching for an access point or wireless router.<br>ON: Connected to a wireless LAN. |
| ÷           | LAN  | Green | OFF: No Ethernet traffic.<br>Flashing: Wired Ethernet traffic.<br>ON: Connected to the Ethernet.                                  |

#### **Restoring the Bridge to the Default Settings**

There are two ways to return the bridge to its default factory settings.

#### Using the Default button:

Press the **Default** button with the point of a pen or pencil for at least 6 seconds and then release the button. This reboots the WGE101 and reverts all the current settings to the factory defaults.

#### Using the browser-based software:

Note: To use this procedure the bridge must be connected to a computer — either directly or through a hub.

- 1. Open and log into the browser-based configuration software.
- 2. Click Restore Factory Default.
- 3. Click Restore.
- 4. Click Logout.

#### WGE101 802.11g Wireless Ethernet Bridge Status Settings

In the browser-based configuration software, you can get certain status information about the bridge and your wireless network.

The Status page of the configuration software shows:

- Connection status
- A signal strength indicator
- Network SSID
- Current country or region setting
- Type of network (infrastructure or ad hoc)
- Channel and frequency of the bridge
- Type of encryption currently active
- Transmitted and received data amounts
- The bridge's IP address, subnet mask, default gateway, and the source of the IP address
- Bridge name
- · Wireless router's or access point's media access control (MAC) address
- Firmware version

# **Troubleshooting Tips**

If you have problems connecting to your wireless network, check these tips.

| Symptom                                                                            | Cause                                                                                 | Solution                                                                                                    |
|------------------------------------------------------------------------------------|---------------------------------------------------------------------------------------|----------------------------------------------------------------------------------------------------|
| The WLAN light is<br>off and I can't<br>connect to the router                      | The bridge is not<br>configured correctly for<br>the network                          | • Check the configuration utility for the router or access point, to see if it lists the WGE101.                                                                                                    |
| or access point.                                                                   |                                                                                       | • Use the configuration software for<br>the bridge to verify that the SSID,<br>country, and WEP settings match<br>those of the router or access point.                                                                                                    |
| My gaming console<br>or remote computer<br>could not connect to<br>the Internet.   | The wireless access point<br>or router needs to be reset<br>to recognize the bridges. | • Turn off all devices. Then, power<br>on the wireless router (or access<br>point) and power on the bridge.<br>Check that the bridge connects to<br>the wireless router or access point.<br>If it connects, power on the gaming<br>console or remote computer. |
|                                                                                    |                                                                                       | • If the device is connected to a hub,<br>try switching ports or try<br>connecting it directly to the bridge.                                                                                                    |
| My bridge-enabled<br>computer could not<br>communicate with<br>my wireless-enabled | This most likely is a<br>network configuration<br>problem.                            | • Check that the wireless-enabled computer or printer is on the same wireless network as the computer using the bridge.                                                                                                    |
| computer or printer.                                                               |                                                                                       | • Make sure the SSID, WEP key (if<br>WEP is enabled) and country or<br>region selection are the same for all<br>devices connected to the same<br>wireless network.                                                                                             |
|                                                                                    |                                                                                       | • If the device is connected to a hub,<br>try switching ports or try<br>connecting it directly to the bridge.                                                                                                    |

| Symptom                                                                                     | Cause                                                                                    | Solution                                                                                                    |
|---------------------------------------------------------------------------------------------|------------------------------------------------------------------------------------------|----------------------------------------------------------------------------------------------------|
| I can't get the<br>configuration<br>software for the<br>bridge to show using<br>my browser. | This could be a network<br>configuration problem or<br>a hardware connection<br>problem. | <ul> <li>If the wireless LAN setting are correct, make sure all the devices are on the same IP network.</li> <li>Make sure the RJ-45 connectors are plugged into the computer and bridge securely.</li> <li>You may need to change the IP address of your computer temporarily. See page xx.</li> <li>Reset to factory defaults. See pg.xx.</li> </ul> |

Note: For more troubleshooting information, go to the NETGEAR, Inc. web site.

#### System Requirements for the Bridge

To use the bridge in your network you must have:

- Wireless router or access point (infrastructure mode) or a network of wireless devices (ad hoc mode)
- Network software (Windows, Mac OS, Linux, or UNIX)
- Internet Explorer 5.0 or later; Netscape Navigator 4.7 or later

#### **Bridge Specifications**

| Dimensions:    | W: 174mm (6.85") D: 116.5mm (4.59") H: 26mm (1.02")                           |
|----------------|-------------------------------------------------------------------------------|
| Weight:        | 0.261kg (0.5741 lbs.)                                                         |
| LAN:           | 10/100 BASE-T                                                                 |
| WLAN:          | 802.11g or802.11b                                                             |
| Power Adapter: | 12V DC 1.2A with localized plug for North America, UK, Europe<br>or Australia |

#### **Environmental Specifications**

| Operating temperature: | –10 to 55°C (14° to 131°F)                   |
|------------------------|----------------------------------------------|
| Operating humidity:    | 85% maximum relative humidity, noncondensing |
| Electromagnetic        |                                              |
| Emissions:             | CE/LVD: EN 60950:1992+A1+A2+A3+A4+A11        |
|                        | CE/EMC: EN 301489-17 V1.1.1: 08-2002         |
|                        | EN 301489-1 V1.3.1: 08-2002                  |
|                        | CE/Radio: EN 300328-1 V1.3.1: 12-2001        |
|                        | EN 300328-2 V1.2.1: 12-2001                  |
|                        | FCC Part 15 Subpart C                        |
|                        | FCC Part 15 Subpart B                        |
| Safety Certifications: | UL 1950, C UL Marks, TUV (EN 60950)          |

#### Statement of Conditions

In the interest of improving internal design, operational function, and/or reliability, NETGEAR reserves the right to make changes to the products described in this document without notice.

NETGEAR does not assume any liability that may occur due to the use or application of the product(s) or circuit layout(s) described herein.

#### Certificate of the Manufacturer/Importer

It is hereby certified that the Model WGE101 Wireless Ethernet Bridge has been suppressed in accordance with the conditions set out in the BMPT- AmtsblVfg 243/1991 and Vfg 46/1992. The operation of some equipment (for example, test transmitters) in accordance with the regulations may, however, be subject to certain restrictions. Please refer to the notes in the operating instructions.

Federal Office for Telecommunications Approvals has been notified of the placing of this equipment on the market and has been granted the right to test the series for compliance with the regulations.

#### VCCI Statement

This equipment is in the Class B category (information equipment to be used in a residential area or an adjacent area thereto) and conforms to the standards set by the Voluntary Control Council for Interference by Data Processing Equipment and Electronic Office Machines aimed at preventing radio interference in such residential areas. When used near a radio or TV receiver, it may become the cause of radio interference. Read instructions for correct handling.

#### Federal Communications Commission (FCC) Compliance Notice: Radio Frequency Notice

This device complies with part 15 of the FCC Rules. Operation is subject to the following two conditions:

- 1. This device may not cause harmful interference.
- 2. This device must accept any interference received, including interference that may cause undesired operation.

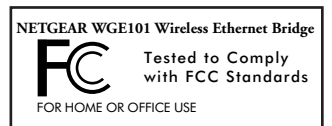

**Note:** This equipment has been tested and found to comply with the limits for a Class B digital device, pursuant to part 15 of the FCC Rules. These limits are

designed to provide reasonable protection against harmful interference in a residential installation. This equipment generates, uses, and can radiate radio frequency energy and, if not installed and used in accordance with the instructions, may cause harmful interference to radio communications. However, there is no guarantee that interference will not occur in a particular installation. If this equipment does cause harmful interference to radio or television reception, which can be determined by turning the equipment off and on, the user is encouraged to try to correct the interference by one or more of the following measures: (1) Reorient or relocate the receiving antenna, (2) Increase the separation between the equipment and receiver; (3) Connect the equipment into an outlet on a circuit different from that to which the receiver is connected, (4) Consult the dealer or an experienced radio/TV technician for help.

#### Federal Communications Commission (FCC) Radiation Exposure Statement

This equipment complies with FCC radiation exposure limits set forth for an uncontrolled environment. In order to avoid the possibility of exceeding the FCC radio frequency exposure limits, human proximity to the antenna shall not be less than 20 cm (8 inches) during normal operation.

#### Canadian Department of Communications Radio Interference Regulations

This digital apparatus (Model WGE101 Wireless Ethernet Bridge) does not exceed the Class B limits for radio-noise emissions from digital apparatus as set out in the Radio Interference Regulations of the Canadian Department of Communications.

## **Technical Support**

PLEASE REFER TO THE SUPPORT INFORMATION CARD THAT SHIPPED WITH YOUR PRODUCT.

By registering your product at www.NETGEAR.com/register, we can provide you with faster expert technical support and timely notices of product and software upgrades.

NETGEAR, INC.

#### Support Information

Phone: 1-888-NETGEAR (For US & Canada only), available 24x7.

For other countries see your Support Information card.

E-mail: support@NETGEAR.com

www.NETGEAR.com

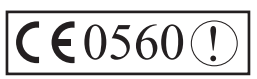

Attention: When you configure the wireless settings of this device please make sure to select the correct country settings. Due to EU-law, the country settings must be identical to the country where the device is operating (important due to non-harmonized frequencies in the EU).

©2003 by NETGEAR, Inc. NETGEAR, the Netgear logo, Everybody's Connecting, Auto Uplink and The Gear Guy are trademarks or registered trademarks of Netgear, Inc. in the United States and/or other countries. Microsoft and Windows are trademarks or registered trademarks of Microsoft Corporation in the United States and/or other countries. Other brand or product names are trademarks or registered trademarks of their respective owners. Information is subject to change without notice. All rights reserved.